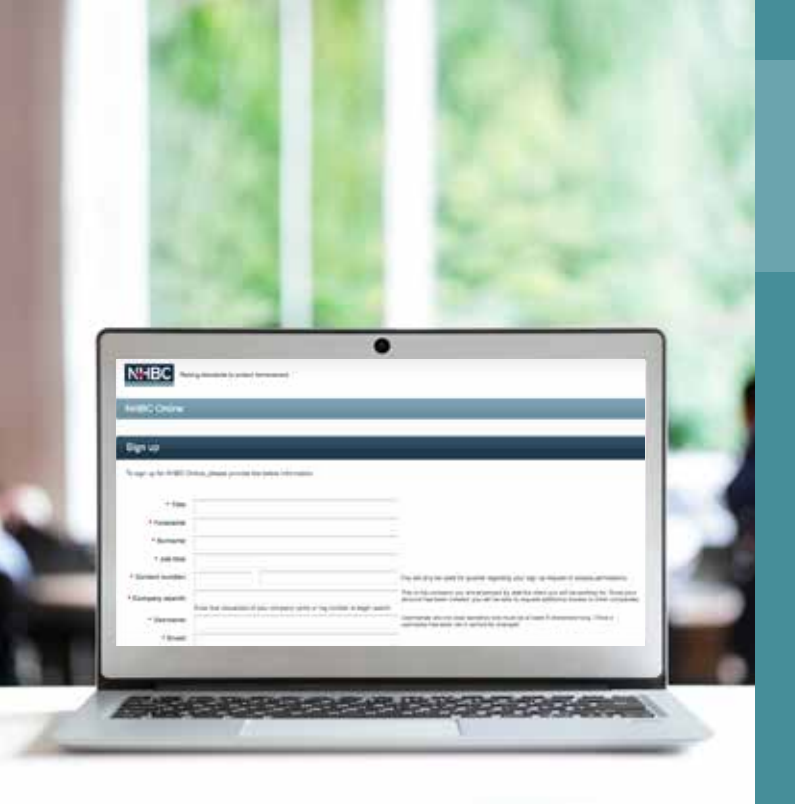

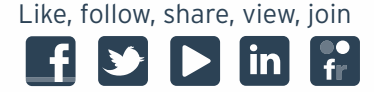

## The NHBC Portal

## What can the NHBC Portal do for me?

- Access all of your site information 24/7
- Set up your own notifications for each site
- Upload drawings and documents for your sites
- Fully online, so cost-effective and quick
- Download certificates and cover notes
- Instant Buildmark Warranty and Building Control quotes (subject to conditions)
- Give greater visibility of cover by entering purchaser information prior to exchange
- Instant access to resolution and claims data.

helpful by manageable in seconds accepted precise of the direct in seconds in seconds accurate no effort in seconds 24/7 multi-functional in Gasy reliable in descriptive

## Follow this quick step by step guide to register your sites online

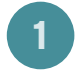

Site Notification and Initial Notice (SNIN) Complete your SNIN application to set up your site

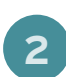

Plot Schedule Complete your plot schedule by adding specific plot details

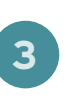

**Quote** Select the plots for which you require an instant quote

**Registration** Update method of payment and request your plots to be registered

## Find out more...

For more information and to sign up to the NHBC Portal visit www.nhbc.co.uk/portallogin

For help and assistance with any of the steps above watch this short video **www.nhbc.co.uk/nhbcportal/howtoguide.** If you have any further questions please email **onlinesupport@nhbc.co.uk** or call **0344 633 1000** and ask for '**Portal Support**'.

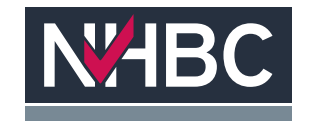

Raising Standards. Protecting Homeowners